## **Tektronix**

# CalWeb Quick Start Guide

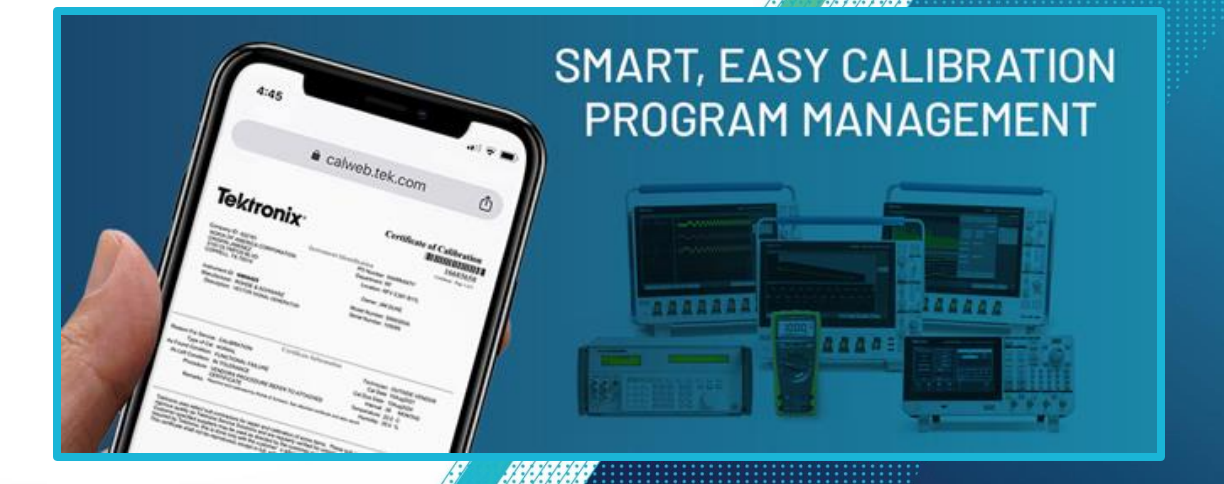

### When You Login To CalWeb, Verify

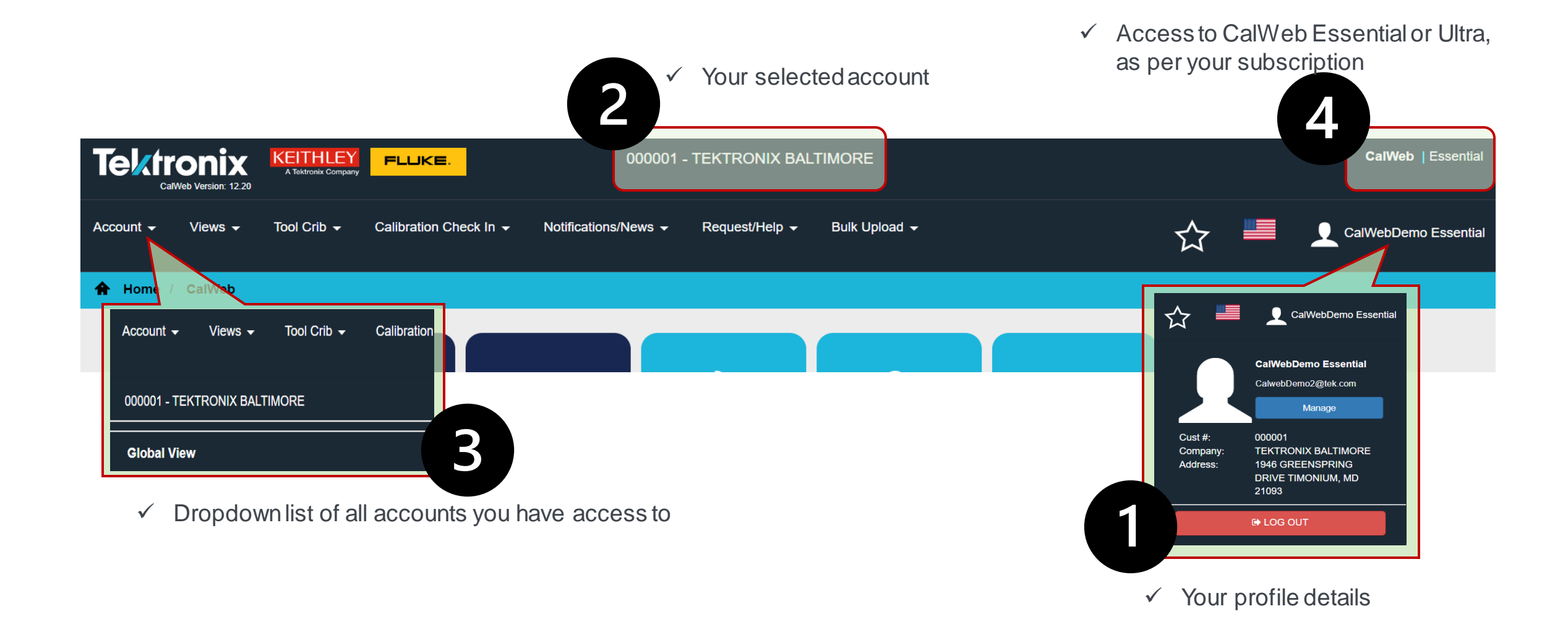

#### Get To Know Your CalWeb Home Page

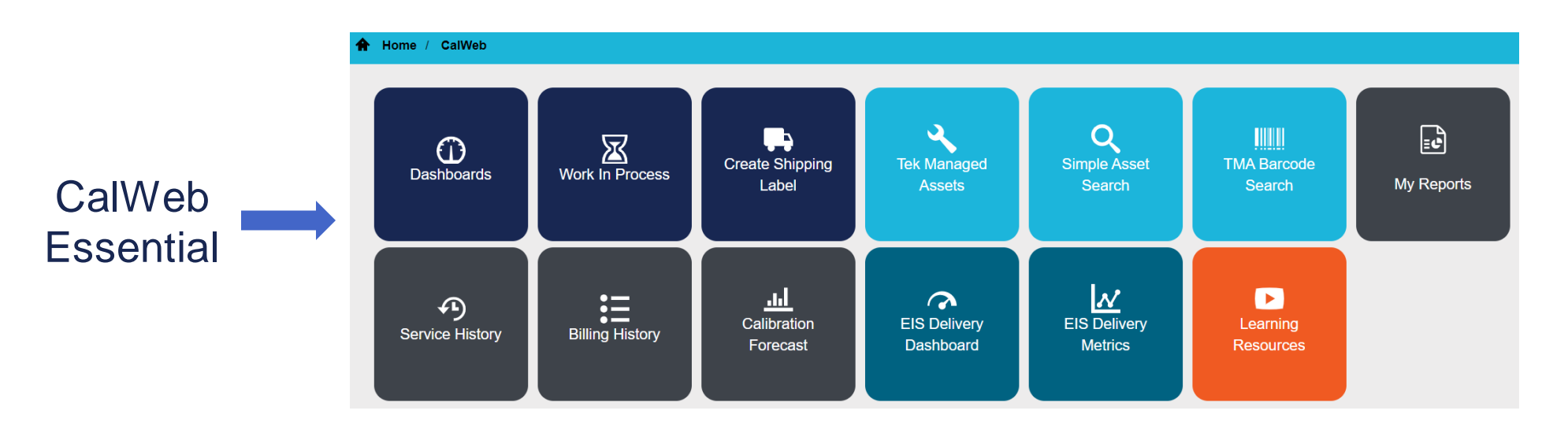

#### Additional tiles in CalWeb Ultra:

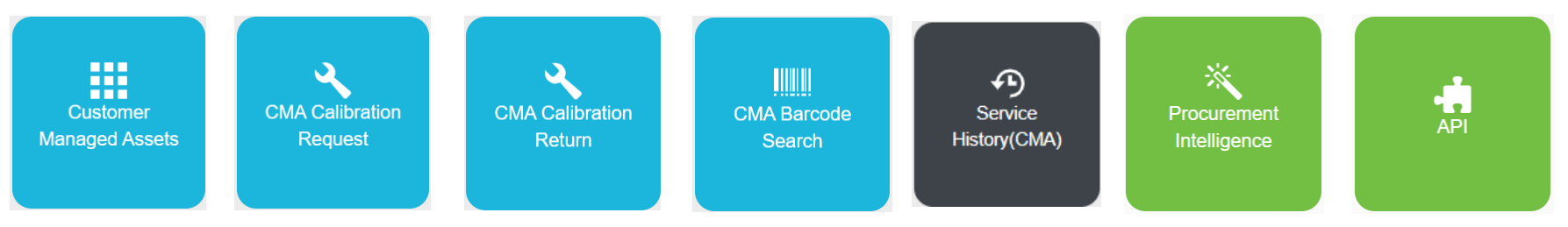

#### **Explore Your TEK Managed Assets**

Tek Managed Assets

| 🔒 Hom        | ne / Tek Ma | anaged Assets (Act | ive)    |          |         |              |           |            |                  |          |                  |                        |         |
|--------------|-------------|--------------------|---------|----------|---------|--------------|-----------|------------|------------------|----------|------------------|------------------------|---------|
| Recall       | No Recall   | Out Of Service     | All TMA | ALL      | Parent/ | Child Assets | Add Asset |            |                  |          | 🖂 Email as Excel | X Export Grid to Excel | Sack    |
| Actions      | As          | sset Number        | Manuf   | facturer |         | Model Num    | ıber      | S/N        | Description      | Location |                  | Status                 | Service |
|              |             |                    | ALL     |          | •       | ALL          | •         |            | ALL 🔻            | ALL      | •                | ALL 🔻                  | ALL     |
| 0H/          | AC          | 00601              | AGILE   | NT       |         | N5182B       |           | MY53050433 | MXG VECTOR SIG   | NY21     |                  | Active                 | 11/14/2 |
| 3₩∥          | CC          | 00055              | KEYSI   | IGHT/AGI | LENT    | 8643A        |           | 3512A01346 | SIGNAL GENERATOR |          |                  | Active                 | 10/1/20 |
| ⓓ₩∥          | AC          | 01063              | TEKT    | RONIX    |         | TDS460A      |           | B050508    | 400 MHZ OSCILLOS | NY21     |                  | Active                 | 11/13/2 |
| <b>i</b> H / | AC          | 01077              | TEKT    | RONIX    |         | TDS460A      |           | B070239    | OSCILLOSCOPE     | NY21     |                  | Active                 | 11/13/2 |

Complete inventory of all your assets serviced by Tektronix / Fluke

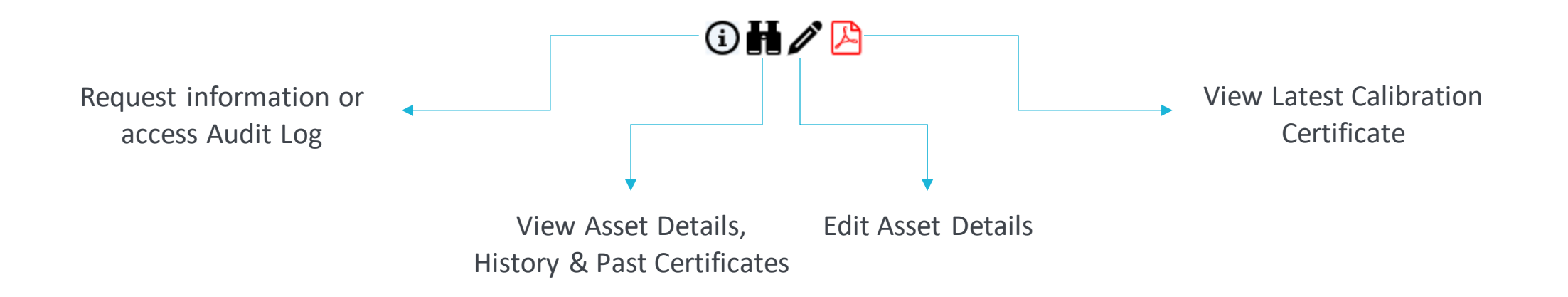

#### **View Service History**

| A Home / | Service History     |            |          |               |               |         |            |                       |                |
|----------|---------------------|------------|----------|---------------|---------------|---------|------------|-----------------------|----------------|
|          |                     |            |          |               |               |         | 🖂 Email as | s Excel 🔀 Export Grid | o Excel 👆 Back |
| Bulk PDF | Actions             | Serviced   | Cert     | Attachment    | Manufacturer  | Model   |            | Description           | Asset #        |
|          |                     | ALL 🔻      |          |               | ALL 🔻         | ALL     | •          | ALL 🔻                 |                |
|          | () <b>H /</b> 🔑 p p | 2/22/2022  | 17093043 | <u>0 Att.</u> | FLUKE RAYSAFE | DXR     |            | RAYSAFE X2 DXR        | 12345          |
|          | ③ ₩ / ▷ P P         | 1/16/2022  | 17011152 | <u>0 Att.</u> | MOUNTZ        | TLS0022 |            | PRESET TORQUE         | 000003         |
|          | ③ ₩ / ▷ P P         | 1/8/2022   | 16996041 | <u>0 Att.</u> | MOUNTZ        | TLS0022 |            | PRESET TORQUE         | 000003         |
|          | ③ ₩ / ▷ c c         | 11/11/2021 | 16893716 | <u>0 Att.</u> | FLUKE         | 787     |            | PROCESSMETER          | 1234567        |

Complete Service History for all your assets

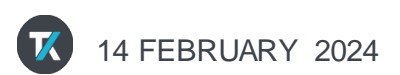

€

Service History

#### **Schedule Service**

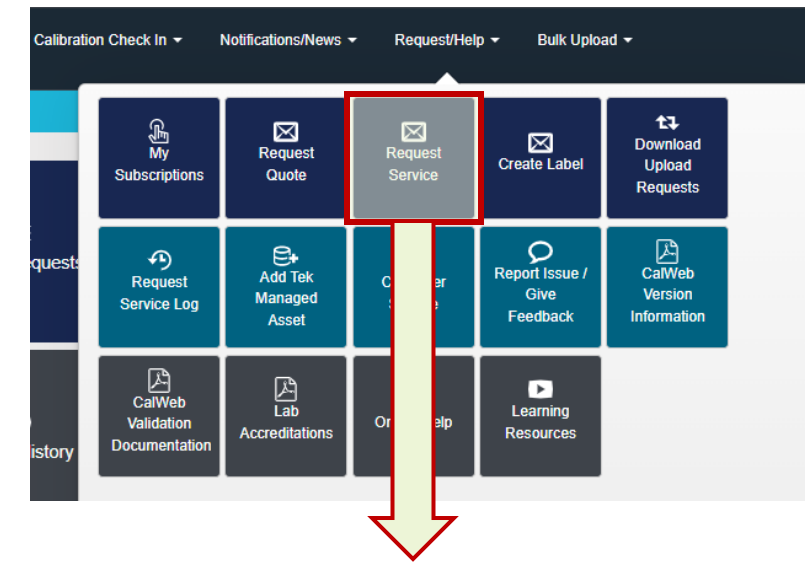

Add different assets to generate packing list for service

#### **Monitor Work In Process**

| 🔒 Home /    | Work In Process |                      |           |                     |             |                |             |                |        |
|-------------|-----------------|----------------------|-----------|---------------------|-------------|----------------|-------------|----------------|--------|
| Clear Filte | rs              |                      |           |                     |             |                | $\boxtimes$ | Email as Excel | 🗶 Expo |
| Bulk PDF    | Actions         | Status               | Received  | Expected Delivery D | PO Number   | Manufacturer   |             | Model          |        |
|             |                 |                      | ALL 🔻     | ALL 🔻 🏋             |             | ALL            | •           | ALL            | •      |
|             | () <b>H</b>     | *Await Lab Transfer  | 6/3/2022  | 6/10/2022           | 11920500732 | FLUKE          |             | 5520A-SC1100   | )/PQ   |
|             | () H 🔼          | *Awaiting Final Insp | 5/12/2022 | 6/9/2022            | 11920500732 | HEWLETT PACKAP | RD          | 8482A          |        |
|             | 1               | *Awaiting Cal        | 6/1/2022  | 6/16/2022           | 11920500732 | ACCUMAC CORP   |             | AM1860-25      |        |

Visit this section to find out:

- Current Status
- Expected Completion Date
- PO Number

of all your assets that are being serviced by Tektronix / Fluke

Work In Process

#### **View Your CalWeb Dashboard**

Dashboards

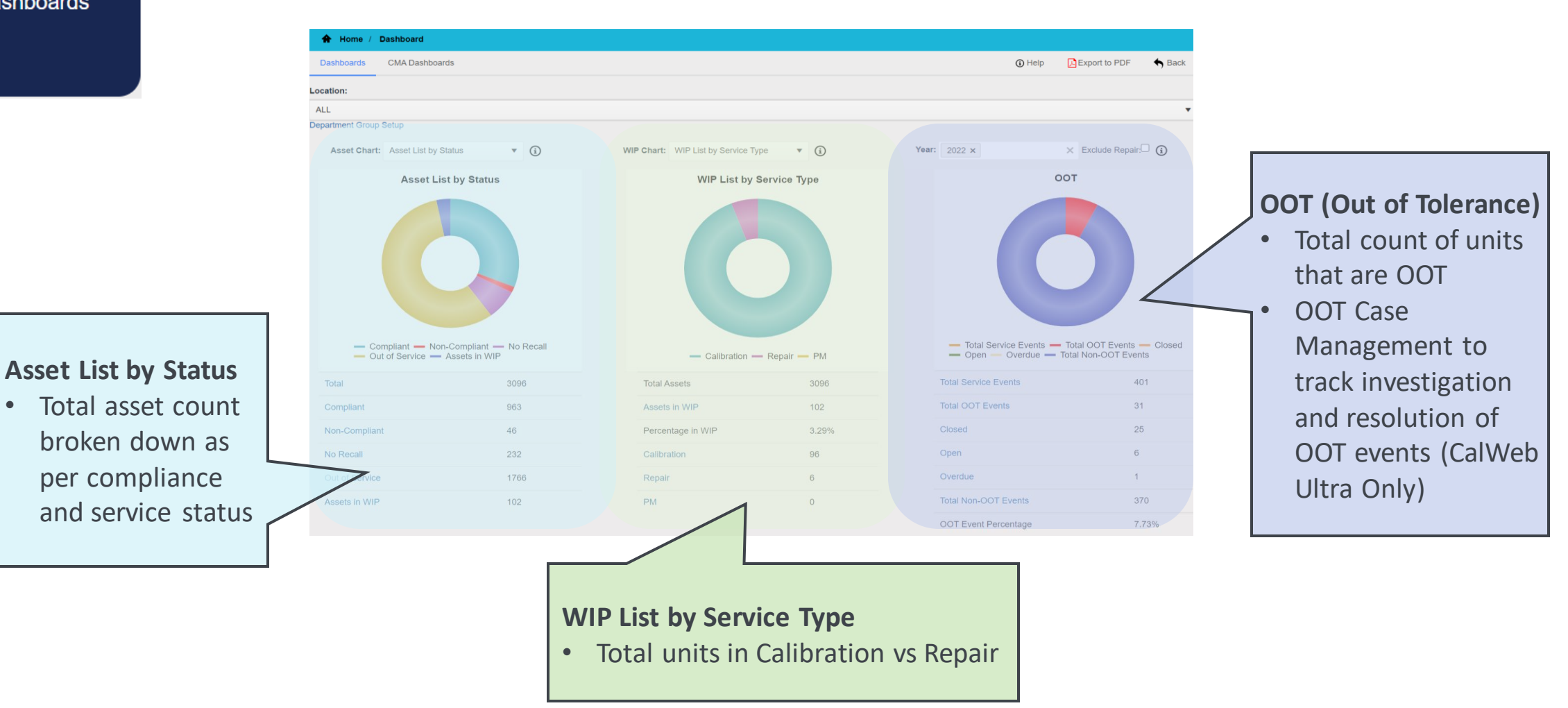

#### Find Assets As Per Your Criteria

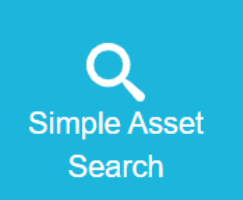

Use a combination of criteria such as:

- Asset Number
- Manufacturer
- Model
- Calibration level
- Last Calibration Date
- Next Calibration Date

TMA Barcode Search

Scan the CalWeb generated barcode on your equipment to view the most recent calibration certificate or asset details

#### **View Delivery Metrics**

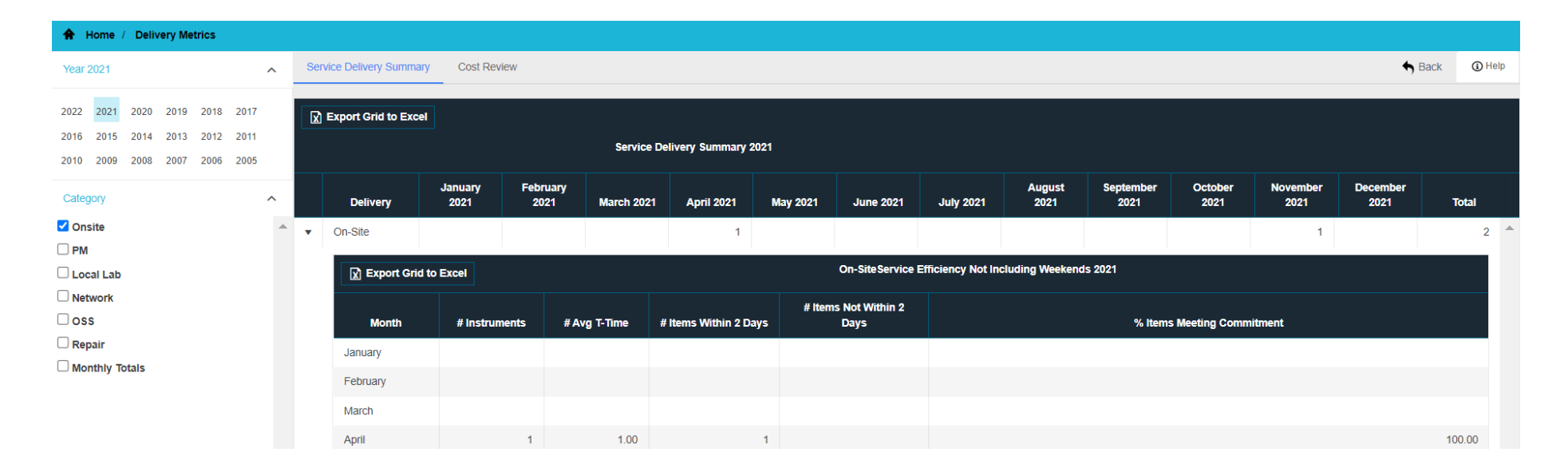

View and analyze service delivery performance over a chosen period

Filter using dates or service type

Delivery Metrics

#### Create & Schedule Custom Reports

My Reports

:e

| 🛧 Home /   | My Reports |        |            |   |                 |
|------------|------------|--------|------------|---|-----------------|
| My Reports | Add New    | Report |            |   |                 |
| C Edit     | 🛍 Delete   | ▶ Run  | 🛗 Schedule | ± | testrep         |
| C Edit     | 🛍 Delete   | ▶ Run  | 🛗 Schedule | Ł | test and report |
| C Edit     | 📋 Delete   | ▶ Run  | 🛗 Schedule | ± | due report      |

Create one or more reports by combining various criteria

Assign recipients for each report

Define schedule for automatically running the report, or run it ad hoc

#### Manage Your Other Assets

| Managed Assets                        |           |                         |                           |        |            |                    |                 |         |                           |                      |                  |          |                |                  |
|---------------------------------------|-----------|-------------------------|---------------------------|--------|------------|--------------------|-----------------|---------|---------------------------|----------------------|------------------|----------|----------------|------------------|
| e e e e e e e e e e e e e e e e e e e | Home / C  | Customer Managed Assets | s (Active)                |        |            |                    |                 |         |                           |                      |                  |          |                |                  |
|                                       | call No R | ecall Out Of Service    | Active / Out of Service A | dd Ass | et         |                    |                 |         |                           |                      |                  | (j) Help | Email as Excel | 🗴 Export Grid to |
|                                       | ions      | Equipment ID            | Nokia Status              |        | Serial     | Description        | Manufacturer    | Model   | Original Group (fixed)    | Original Business Li | Date Placed in S | ervice   | Disposal Date  |                  |
|                                       |           |                         | ALL                       | •      |            |                    | ALL 🔻           | ALL 🔻   |                           | ALL                  | ALL              | •        | ALL            | •                |
| i                                     | H 🖉 🖄     | 75401                   | Active - Eng Use Only     |        | MY49100926 | MXA SPECTRUM A     | AGILENT TECHNOL | N9020A  | RF Design                 | RF                   | 2/1/2010         |          |                |                  |
| i                                     | HØ        | 75385                   | Active - NCR              |        | US19L5948R | DC Power Supply 60 | KEYSIGHT TECHN  | N8737A  | RF Verification Conducted | RF                   | 6/7/2022         |          |                |                  |
| i                                     | H 🖉 🖪     | 75383                   | Active - Eng Use Only     |        | B040615    | OSCILLISCOPE, DI   | TEKTRONIX       | TDS784D | RF Design                 | RF                   |                  |          |                |                  |
| i                                     | HØ        | 75380                   | Active - CR               |        | 101327     | CALUNIT 100KHZ-2   | ROHDE & SCHWARZ | ZN-Z52  | RF Design                 | RF                   | 6/2/2022         |          |                |                  |
| i                                     | H 🖉 😕     | 75379                   | Active - Eng Use Only     |        | FRA3002007 | FREQUENCY RESP     | AP INSTRUMENTS  | 300     | PME                       | PME                  | 1/19/2015        |          |                |                  |
| i                                     | HØ        | 75378                   |                           |        | 101154     | SENSOR MODULE      | ROHDE & SCHWARZ | NRPM3   | 5G&SC                     | 5G&SC                | 5/15/2017        |          |                |                  |
| i                                     | HØ        | 75376                   | Active - CR               |        | MY49230503 | 50 GHZ COMB GEN    | KEYSIGHT TECHN  | U9391F  | 5G&SC                     | 5G&SC                | 5/18/2017        |          |                |                  |

Complete inventory of all your Customer Managed Assets (CMA) - ones that are NOT serviced by Tektronix / Fluke

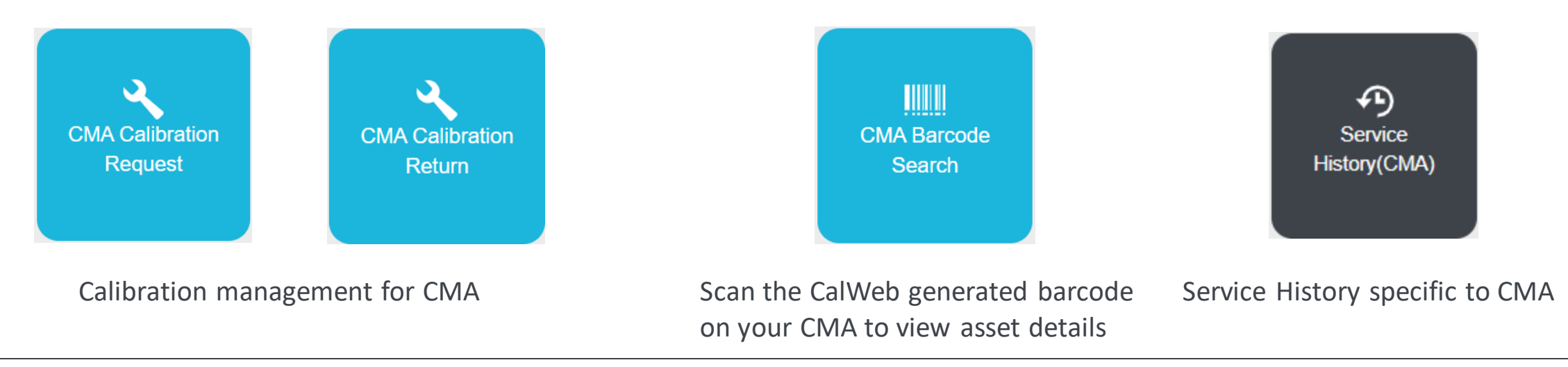

Customer

#### **Request Help / Provide Feedback**

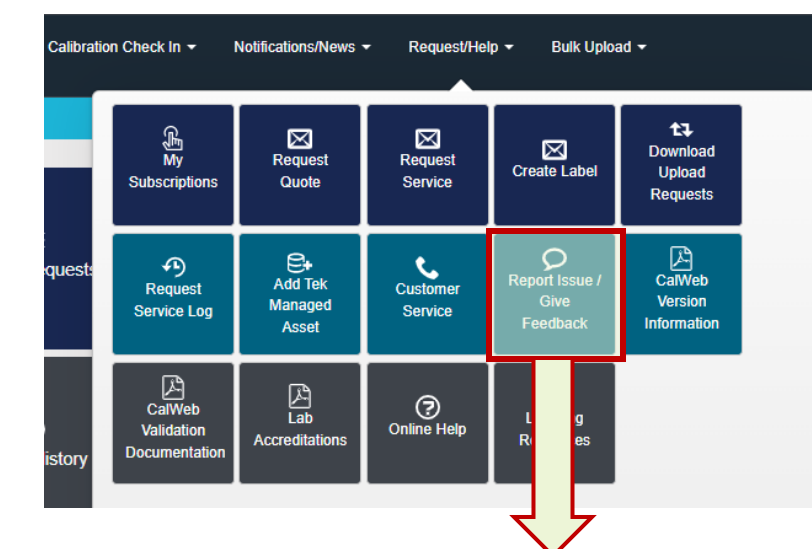

Communicate any issues to the TEK team

Attach files to provide details

Provide feedback about your service experience

| Report Issue / Give Feedback  |                             | Submit |
|-------------------------------|-----------------------------|--------|
| <li>Help</li>                 |                             |        |
| First Name:                   | Rohit                       |        |
| Last Name:                    | Udavant                     |        |
| Company Name:                 | CUSTOMER NAME               |        |
| Email:                        | rohit.udavant@tektronix.com |        |
| Category:                     | Category is required.       |        |
| Report Issue / Give Feedback: |                             |        |
| Attachment:                   | Choose File No file chosen  |        |
|                               |                             | Submit |